#### Создание указателей коммунальных сетей

6)

Вы можете добавить, изменить или удалить указатели коммунальных сетей. Данные о коммунальных сетях показываются на графиках и на распечатках отчётов.

1. Для добавления указателя коммунальной сети. удерживая клавишу SHIFT в нажатом положении. Шёлкните левой кнопкой мыши в той точке профиля. где вы хотите поместить указатель. На экране откроется диалоговое окно с автоматически заполненными полями положения указателя.

Utility Flags Utility ID Type Depth Commer X Dist G 1 Gas/Oil 168.00 0.00 Gas Line 335.00 G 2 Gas/Oil 6.00 Oil Pipeline Depth: ft Distance: 402.071 Type: Unknown 

Text Slope: -30 Depth: 25.0256 Commer OK Delete Change Add

- Выберите тип коммунальной сети
- 3. Нажмите кнопку Add и в списке диалогового окна появится указатель коммунальной сети. Чтобы закрыть диалоговое окно и показать указатель коммунальной сети на профиле нажмите ОК.
- 4. Для того чтобы изменить информацию о существующем указателе коммунальной сети дважды шёлкните на нём мышью.

#### Добавление примечаний к профилю

При создании примечаний используются специальные значки и текстовые примечания, предназначенные для указания таких объектов как дороги, овраги и т.п., а также для ввода текста, который будет показан в окне профиля и на

> Shape Caption

Location (ft.ft)

Top - Left: 0

OK

UBasin Dry Creek Bed

Rectangle Pipeine Trench 7' Dee

Top - Left: -16 7998 374 448

Shape: RECTANGLE

Bottom - Right: -18.5727 403.728 Font Height: 120

Drill DataLog® Locate Annotations

General Comments for Chart to be Printed in the Report

Pulling in 8" Steel pipeline, very hard dry clay formation, lost flow returns about 400' out

Line / Font (0.001 in

Line Weight: 50

(8.8)

Draw Shap

Text Slope:

Remove Change Add

Draw Outline 🔽 🟉

Draw Caption 📃 🔘

(Deg)

Draw Back 

We were using a prot DigiTrak FSR receiver and FSXp 19 Fluid Pressure Transmitter

распечатке отчёта.

- 1. Удерживая клавишу SHIFT в нажатом попожении нажмите на левую кнопку мыши и начертите прямоугольник вокруг того участка профиля. где вы хотите поместить примечание. На экране откроется диалоговое окно Примечания к результатам локации с автоматически **УКАЗАННЫМ ПОЛОЖЕНИЕМ** участка профиля.
- 2. Выберите значок, цвет и тип примечания и нажмите кнопку Add. Примечание появится в списке диалогового окна. Чтобы закрыть диалоговое

| окно и | поместить | примечание | на | профиль | нажмите С | JК. |
|--------|-----------|------------|----|---------|-----------|-----|
|        |           |            |    |         |           |     |

 Для того чтобы изменить информацию о существующем примечании профиля. дважды шёлкните на нём мышью.

#### DigiTrak LWD Рельеф Drill Data (Terrain) Профиль (Profile Chart) 9 Глубина (Depth) \*\*\*\*\*\* 8 Rail Road Track • Трасса бурения d de la Vickery Blv (Drill Path) ........ Отн. Отметка č (Rel. Elev.) 8 Отн. Глубина (Rel. Depth) 읖 100 200 400 500 600 300 Distance f

## DigiTRAK LWD

FLP (передняя точка локации) LL (линия локации) PO (только уклон) BL (данных нет) о (отмена) f (заполнено) if\*1 (интерполяция)

|      |                        |         | . , .       | . ,        | ,          | e      | , ,       | , ,     | · · · ·   | . , |
|------|------------------------|---------|-------------|------------|------------|--------|-----------|---------|-----------|-----|
|      | Rod ID                 | Туре    | Rod Len.    | Bore Len.  | X Dist.    | Pitch  | Rel.Depth | Depth   | Rel.Elev. |     |
|      | ✓ 29                   | LL      | 9.33        | 267.89     | 266.50     | 7.3    | -10' 3    | 16'7    | 6'4       |     |
|      | <ul> <li>30</li> </ul> | LL      | 9.33        | 277.22     | 275.80     | 8.7    | -9'6      | 13' 2   | 3'7       |     |
|      | ✓ 31                   | LL      | 9.33        | 286.55     | 285.10     | 7.9    | -8' 9     | 12' 6   | 3' 8      |     |
|      | ≠ 32                   | LL      | 9.33        | 295.88     | 294.40     | 8.4    | -8' 0     | 14' 3   | 6'3       |     |
|      | 🗸 33                   | PO      | 9.33        | 305.21     | 303.67     | 13.2   | -7'0      | f 33' 2 | 26'2      |     |
|      | 🗸 34                   | PO      | 9.33        | 314.54     | 312.92     | 14.0   | -5'9      | f 32' O | 26'3      |     |
|      |                        | Crossin | ng RailRoad | Tracks x 4 |            |        |           |         |           |     |
| - 10 | ar 35 🖉                | PO      | 9.33        | 323.87     | 322.12     | 18.7   | -4'3      | f 30' 5 | 26'2      |     |
| - 1  |                        | Crossin | ng RailRoad | Tracks x 4 |            |        |           |         |           |     |
|      | 🗸 36                   | PO      | 9.33        | 333.20     | 331.28     | 20.1   | -2'6      | f 28'4  | 25' 10    |     |
|      |                        | Crossin | ng RailRoad | Tracks x 4 |            |        |           |         |           |     |
|      | / 37                   | LL      | 9.33        | 342.53     | 🤦 340.43 🕽 | 20.1   | 0'-8      | o 26' 3 | 25'7      |     |
| _    | / 38                   | PO      | 9.33        | 351.86     | 349.59     | 18.8   |           | f 24' 8 | 25' 10    |     |
| - 10 | <b>~</b> 39            | PO      | 9.33        | 361.19     | 358.76     | 18.2   | 2'10      | f 23' 2 | 26' 0     |     |
|      | 🖊 40                   | BL      | 9.33        | 370.52     | 367.96     | f 16.0 | 4'5       | f 21' 7 | 26'0      |     |
|      | 🖊 41                   | PO      | 9.33        | 379.85     | 377.19     | 13.8   | 5'10      | f 20' 0 | 25' 10    |     |
|      | ≠ 42                   | PO      | 9.33        | 389.18     | 386.43     | 13.4   | 7'1       | f 20' 6 | 27'7      |     |
| - 10 | 🗸 43                   | PO      | 9.33        | 398.51     | 395.68     | 13.8   | 8'4       | f 25' 5 | 33' 9     |     |
|      | • 44                   | FLP     | 9.33        | 407.84     | 404.93     | 13.0   | 9'7       | 30' 5   | 39'11     |     |
|      | ≠ 45                   | FLP     | 9.33        | 417.17     | 414.17     | 13.6   | 10'9      | 28' 3   | 39'0      |     |
|      | # 1G                   | FID     | 0 33        | 406 60     | 102 10     | 1/1 3  | 10'1      | 76' A   | 38' 5     |     |
|      |                        |         |             |            |            |        |           |         |           |     |

Посмотрите обучающие видеозаписи по системе DigiTrak® на сайте www.youtube.com/dcikent

- Длина трассы бурения рассчитывается как Уклон х Длина штанги и является базой для расчёта Отн. Глубины.
- Длина трассы представляет собой сумму длин всех установленных штанг.
- Расст. Х. является расстоянием от точки входа.
- Рельеф представляет собой запись глубины бурения, указанную в виде линии над Трассой Бурения.
- На расстоянии 340' Отн. глубина равняется нулю; следовательно, в этой точке трасса бурения расположена на одном уровне с точкой входа буровой установки.

Более подробная информация приводится в *DigiTrak<sup>®</sup> LWD*<sup>™</sup> (Выполнение записи данных в ходе буровых работ) DataLog®, которое можно посмотреть по адресу www.digitrak.com. Если у вас появятся какие-либо вопросы, позвоните в отдел по работе с заказчиками по телефону +7.499.281.8177 или обратитесь в местное представительство фирмы DCI.

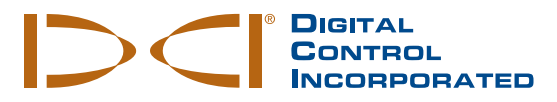

#### Основная информация

- ▶ Программное обеспечение DigiTrak LWD (Выполнение записи данных в ходе буровых работ) DataLog совместимо с операционными системами Windows XP. Vista, и 7.
- В комплект поставки программы LWD входят два устройства USB:

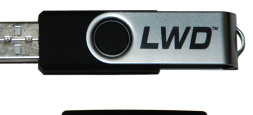

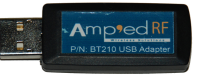

#### Флэшка LWD USB

с программным обеспечением, драйверами, руководствами и эталонными данными

#### Адаптер Bluetooth USB

(Amp'ed RF Модель BT210) для загрузки данных буровых работ в компьютер

▶ Система LWD DataLog осуществляет запись буровых данных (глубина, уклон, изменение отметки), данных давлениянапряжений и данных о наведении на цель (о направлении движения передатчика).

#### Установка драйверов и программного обеспечения

- Подключите флэшку LWD к компьютеру и просмотрите содержание папки «LWD Kit».
- Откройте папку «Drivers for LWD» (Install First) и установите драйвер Bluetooth для системы F5<sup>®</sup> или

🖃 🚞 LWD\_V212 Kit DigiTrak LWD Software v2.12.0 Drivers for LWD (Install First) Bluetooth Driver Infra-Red Driver (USB to Serial) E Product Manuals 표 🚞 Foreign Language Manuals

драйвер коммуникационного инфракрасного канала (от порта USB к последовательному порту) для системы Eclipse®.

- Запустите установку двойным шелчком на файл setup.exe в папке DigiTrak LWD Software.
- После установки на рабочем столе компьютера и в Стартовом меню появится ярлык программы WD. IWD

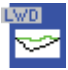

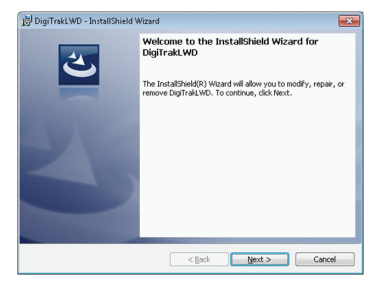

© Dec 2013 Digital Control Incorporated All rights reserved, 402-1005-11-A2

### www.DigiTrak.com

#### Подготовка к загрузке (Требуется только для первоначальной установки)

1. Откройте экран системной информации в основном меню приёмника.

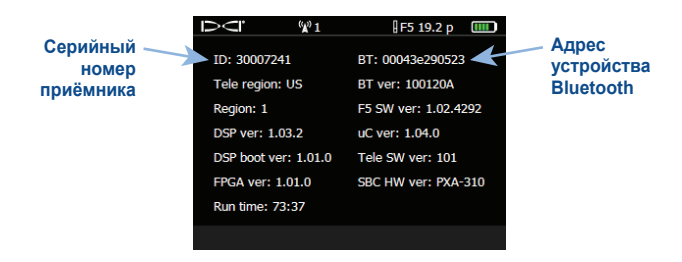

- 2. Запишите серийный номер и адрес Bluetooth приёмника, которые вам нужно будет ввести в программу LWD на компьютере.
- Откройте на компьютере программу LWD и выберите функцию View > Bluetooth Device List.

|                                              | Bluetooth Device L                                                            | ist 💽                                                                                              |                                              |
|----------------------------------------------|-------------------------------------------------------------------------------|----------------------------------------------------------------------------------------------------|----------------------------------------------|
| /казанные<br>ранее<br>стройства<br>Bluetooth | Bluetooth Device L<br>Address<br>00043E2A127C<br>00043E296C58<br>00043EAAB4A6 | Name<br>8516<br>0147<br>7241                                                                       | Адрес<br>устройства<br>Bluetooth<br>Название |
|                                              | Bluetooth Device /<br>Bluetooth Devic<br>Show Wizard                          | Address: Discover Discover Discover Discover Discover Discover Discover Discover Discover Discover | приёмника F5                                 |

- Укажите в диалоговом окне название и адрес Bluetooth приёмника F5 (в имени приёмника рекомендуется использовать его серийный номер).
- 5. Нажмите на кнопку Add и приёмник будет внесён в список устройств Bluetooth. Закройте диалоговое окно нажав кнопку OK.
- 6. Убедитесь чтобы в разъём USB компьютера был вставлен адаптер Bluetooth после чего вы можете начать загрузку данных.

### Загрузка данных приёмника в компьютер

 Откройте меню DataLog (Данные буровых работ или данные Давления-Напряжений) в основном меню приёмника.

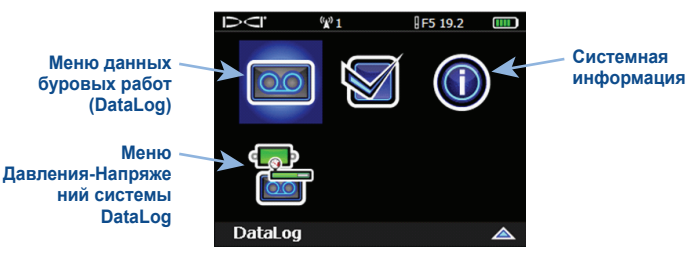

2. Выберите функцию загрузки данных операции. На экране появится перечень записей буровых операций DataLog.

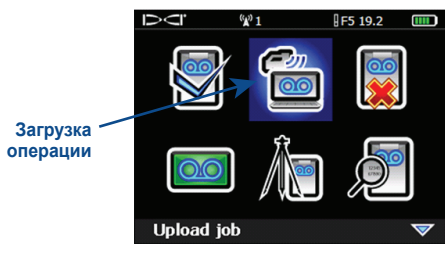

 Выберите операцию для загрузки. Передача данных должна начаться в течение 15 минут. В противном случае приёмник автоматически

выключается.

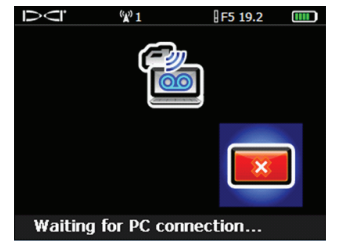

4. Откройте на компьютере программу LWD, выберите функцию File > New и выберите тип операции (Данные буровых работ, данные Давления-Напряжений или наведение на цель). На экране откроется новая форма ввода операции.

### 3

 Для включения диалогового окна управления загрузкой данных выберите функцию File | Upload Control.

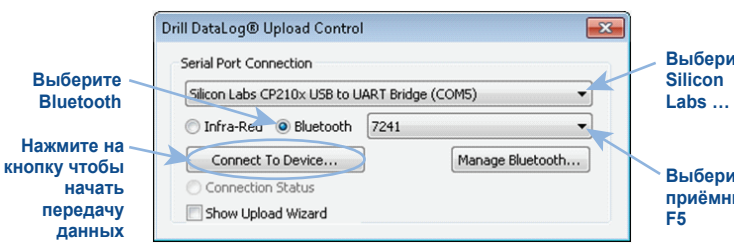

6. Выберите переключатель Bluetooth и убедитесь чтобы в раскрывающемся меню последовательного порта был выбран порт Silicon Labs. Выберите название приёмника F5 и начните передачу данных нажатием на кнопку подключения устройства (Connect to Device).

# Функциональные возможности программы

В режиме загруженной операции в программе LWD показывается подробная информация об операции и данные бурения, включая профиль буровой трассы. В случае записи данных Давления-Напряжений в программе также показываются графики давления и напряжений.

На строке меню программы имеются стандартные меню системы Windows, многие из которых также открываются кнопками на панели инструментов.

Обратитесь к файлам справки и к руководствам по эксплуатации программы LWD

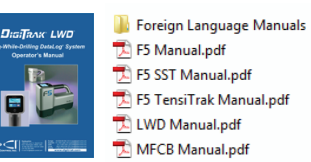

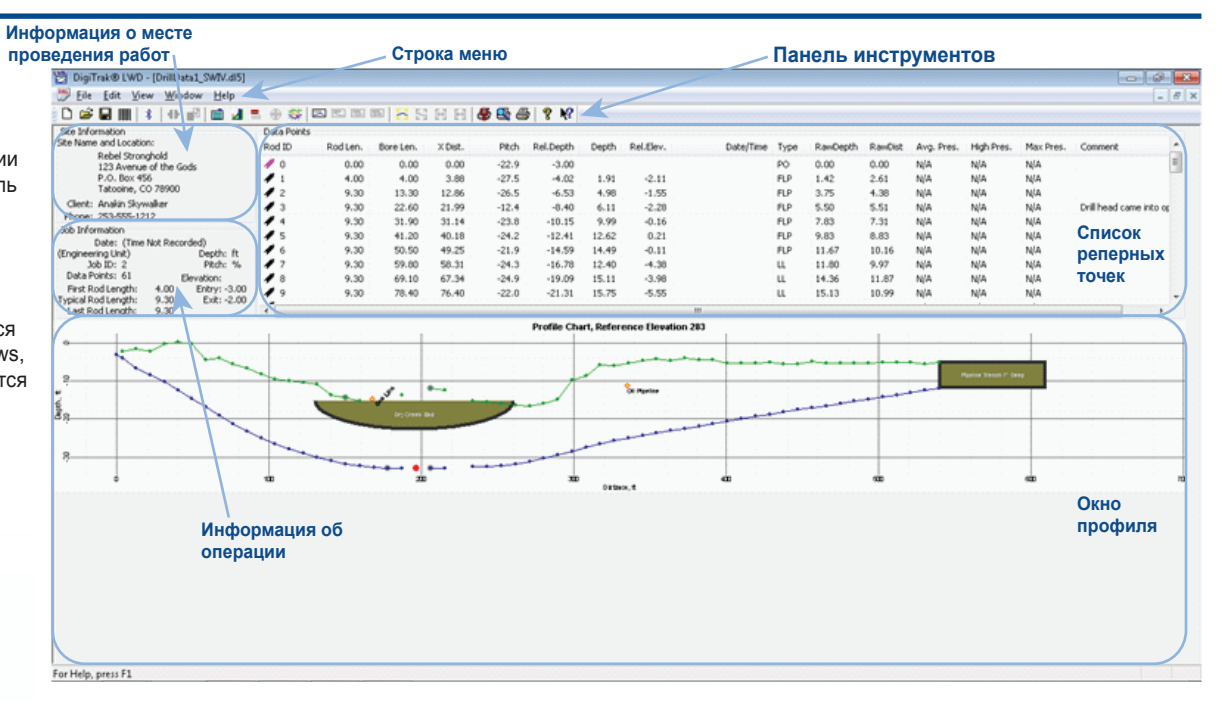

4

 По окончании загрузки данных приёмник F5 выдаст звуковой сигнал и на экране появится диалоговое окно Информации об операции.

(5)

|         |                      | Drill DataLog® Job Information |                                    |  |  |
|---------|----------------------|--------------------------------|------------------------------------|--|--|
| те      | ПРИМЕЧАНИЕ: Вы       | Rod Length Information (ft)    | Survey Point Elevation Change (ft) |  |  |
|         | можете ввести или    | Default Rod Length: 9.3        | Do Not Use Reference Elevation:    |  |  |
|         | отредактировать      | First Rod Length: 4            | Reference Elevation: 283 ft        |  |  |
|         | информацию об        | Last Rod Length: 9.3           | Rel. Elev. At Entry: -3            |  |  |
|         | операции сразу       | Set Defaults                   | Do Not Use Exit Survey Point:      |  |  |
| ге      | после загрузки или в | Receiver ( Job Information     | Rel. Elev. At Exit: -2             |  |  |
| ик любо | любое другое время.  | (Engineering Unit)             |                                    |  |  |
|         |                      | Job ID: 2                      |                                    |  |  |
|         |                      | Data Points: 61                | OK Cancel                          |  |  |

 Нажмите кнопку ОК. В полях информационных данных и на схеме появятся данные операции. Если вам необходимо более подробное описание, вы можете проставить указатели коммунальных сетей и добавить к профилю примечания.